# راهنمای دسترسی و انجام تنظیمات سامانه اتوماسیون اداری دیدگاه (چارگون)

#### نكات مهم :

- ۱) سامانه اتوماسیون اداری دیدگاه تنها از طریق نرم افزار Internet Explorer) IE) نسخه ۹ به بالا قابل استفاده می باشد. (امکان استفاده از این برنامه از طریق سایر نرم افزار ها مانند Google Chrome , Firefox و موبایل های اندروید و IOS مقدور نمی باشد)
- ۲) برای دسترسی به این سامانه از خارج از اداره کل و از طریق اینترنت باید با استفاده از سایت میز خدمات الکترونیک اداره کل به آدرس www.Farschto.ir گزینه میزخدمات الکترونیک را انتخاب کرده و در پایین صفحه گزینه "اتوماسیون اداری دیدگاه" انتخاب و وارد سامانه شوید.
- ۳) بدون انجام تنظیمات این سامانه، امکان ورود به کارتابل مقدور است اما سایر خدمات سامانه مانند دسترسی به مکاتبات ، تهیه پیشنویس نامه و نامه های اداری مقدور نمی باشد.
  - ۴) قبل از انجام تنظیمات سیستم حتما باید نرم افزار Adobe Reader نسخه ۹ به بالا بر روی سیستم شما نصب باشد.
  - ۵) نرم افزار های مورد نیاز جهت استفاده از اتوماسیون اداری دیدگاه در صفحه راهنمای اتوماسیون اداری دیدگاه قابل دریافت می باشد.
- ۶) بجز نرم افزارهای موردنیاز می بایست تنظیمات بر روی نرم افزار Internet Explorer نیز انجام شود که این تنظمات نیز توضیح داده خواهد شد.

#### دسترسی به سامانه دیدگاه

در صفحه اول سایت میزخدمات الکترونیک

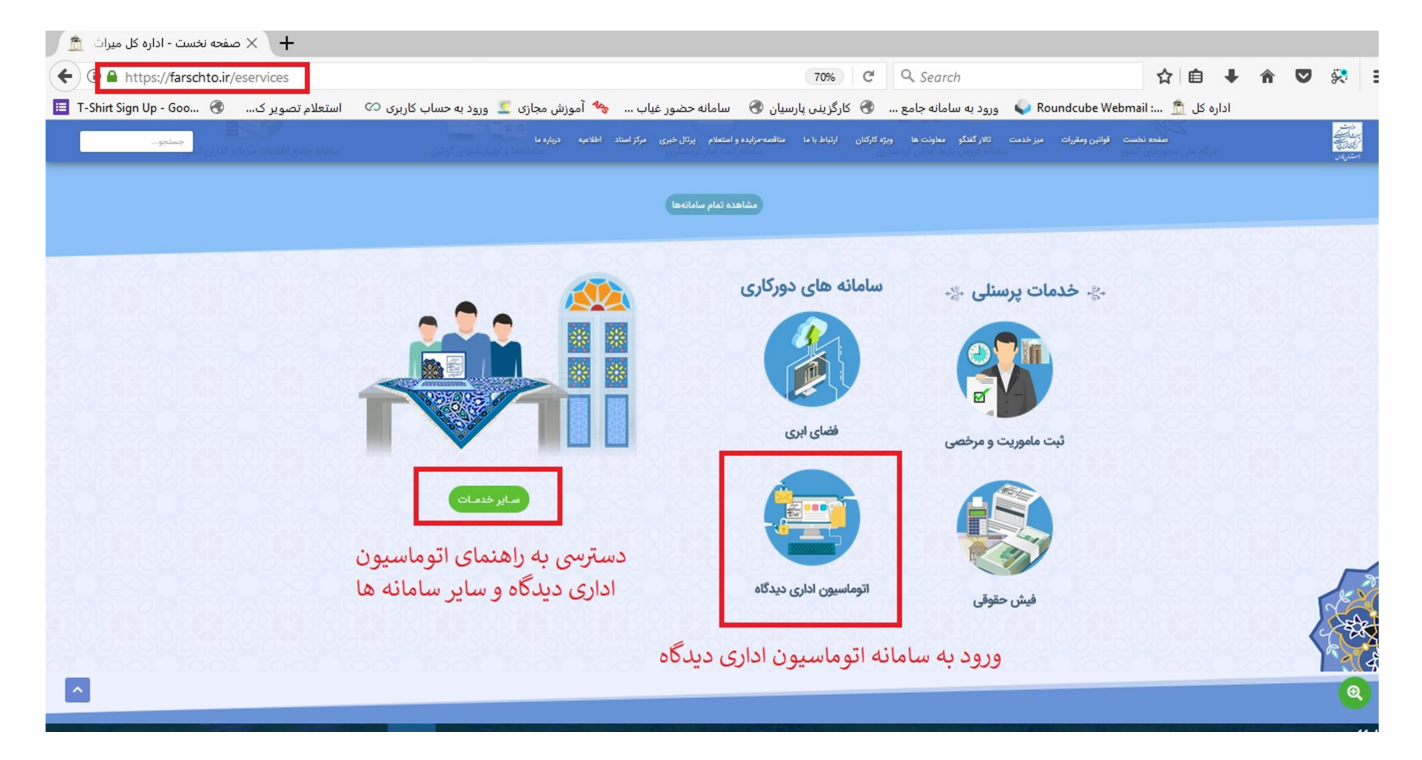

### دریافت فایل های مورد نیاز

- Adobe Reader 10.1.3 ()
  - FlashPlayer (۲
- DidgahClientToolsSetup (٣
  - DidgahSetup (۴

فایل های فوق باید ابتدا از همین سایت دریاف و سپس نصب گردد. در زمان نصب حتما نرم افزار Internet Explorer بسته باشد.

### انجام تنظيمات Internet Explorer

# ورود به قسمت تنظیمات Internet Explorer

| C 🥘  | idgah L | .ogin |           |                              |                |                                       |
|------|---------|-------|-----------|------------------------------|----------------|---------------------------------------|
| File | Edit    | View  | Favorites | Tools Help                   |                |                                       |
|      |         |       |           | Delete browsing history      | Ctrl+Shift+Del |                                       |
|      |         |       |           | InPrivate Browsing           | Ctrl+Shift+P   |                                       |
|      |         |       |           | Turn on Tracking Protection  |                |                                       |
|      |         |       |           | ActiveX Filtering            |                |                                       |
|      |         |       |           | Fix connection problems      |                |                                       |
|      |         |       |           | Reopen last browsing session |                |                                       |
|      |         |       |           | Add site to Apps             |                |                                       |
|      |         |       |           | View downloads               | Ctrl+J         |                                       |
|      |         |       |           | Manage media licenses        |                | là la la sa là dirit di di di di      |
|      |         |       |           | Manage add-ons               |                | هنگی، دردسکری و صنایع دستی استان قاره |
|      |         |       |           | Compatibility View settings  |                |                                       |
|      |         |       |           | Subscribe to this feed       |                |                                       |
|      |         |       |           | Feed discovery               | >              |                                       |
|      |         |       |           | Performance dashboard        | Ctrl+Shift+U   |                                       |
|      |         |       |           | F12 Developer Tools          |                | 10.4751                               |
|      |         |       |           | Report website problems      |                | ) <u>)</u>                            |
|      |         |       | - 1       | Internet options             |                | 1 1 1 1 1 1 1 1 1 1 1 1 1 1 1 1 1 1 1 |
|      |         |       |           | · · · · · · ·                |                |                                       |

# اضافه کردن سایت به لیست سایت های مجاز

| Internet Options       ?         Genera       Security       Privacy       Content       Connections       Programs       Advanced         Select a zone to view or change exercise control       ?       ?       ?       ?       ?         Select a zone to view or change exercise control       ?       ?       ?       ?       ?       ?       ?       ?       ?       ?       ?       ?       ?       ?       ?       ?       ?       ?       ?       ?       ?       ?       ?       ?       ?       ?       ?       ?       ?       ?       ?       ?       ?       ?       ?       ?       ?       ?       ?       ?       ?       ?       ?       ?       ?       ?       ?       ?       ?       ?       ?       ?       ?       ?       ?       ?       ?       ?       ?       ?       ?       ?       ?       ?       ?       ?       ?       ?       ?       ?       ?       ?       ?       ?       ?       ?       ?       ?       ?       ?       ?       ?       ?       ?       ?       ?       ?       ?       ?       ?       < | رهنگی، گردشگری و صنایع دستی استان فارس<br>منگ<br>مرک<br>مرک<br>مرک<br>مرک<br>مرک<br>مرک<br>مرک<br>مرک                                                      |
|----------------------------------------------------------------------------------------------------|----------------------------------------------------------------------------------------------------|
| مراث کا میراث ق<br>میراث ف<br>ف ثابی کا میراث ف<br>Edit View Favorites Tools Help<br>Internet Options<br>Trusted sites<br>You can add and remove websites from this zone. All websites in                                                                                                    | م<br>on Co. All rights reserved.                                                                                                    |
| this zone will use the zone's security settings.<br>4 4 5 4 4 4 4 4 4 4 4 4 4 4 4 4 4 4 4                                                                                                    | منايع دى روز<br>نكته روز<br>لا على مُحَمَّدٍ وَالِ مُحَمَّدٍ، وَعَجْل قَرْحَهُمْ وَالْعَنْ أَعْداءَهُم أَجْمَعِينَ.<br>سلام صلَّى الله عليه و آله فرمودند: |
| Close                                                                                                    | ی عَلَیْ مَرَّةً فَتَحَ اللَّهُ عَلَیْهِ بَابًا مِّن العافِیَهٔ<br>ک مرتبه بر من صلوات فرستد، حق:عالی دری از سلامتی و عافیت <دین و دنیا> را<br>گشاید.      |

| Internet Options ? X                                                                                                    |                                                                                                    | Conrel                             |
|----------------------------------------------------------------------------------------------------|----------------------------------------------------------------------------------------------------|------------------------------------|
| General Security Privacy Content Connections Programs Advanced                                                                                                    | e                                                                                                    | Search                             |
| F<br>Select a zone to view or change security settings.                                                                                                    |                                                                                                    |                                    |
| General Security Privacy Content Connections Programs Advanced         Select a zone to view or change security settings.         Internet       Image: Select a zone to view or change security settings.         Internet       Local intranet         Internet       Local intranet         Trusted sites       Sites         Trusted sites       Sites         Internet       Local intranet         Trusted sites       Sites         Vour files.       Sites         You have websites in this zone.       Security level for this zone         Custom       Custom settings.         • Out have websittes in this zone.       Other recommended settings, click Custom level.         • To use the recommended settings, click Default level.       • To use the recommended settings, click Default level.         Image: Image: | Security Settings - Trusted Sites Zone<br>Settings<br>Settings<br>Settings<br>Settings<br>Settings<br>Settings<br>Settings<br>Settings<br>Settings<br>Settings<br>Settings<br>Settings<br>Prompt<br>Suble<br>Prompt<br>Suble<br>Prompt<br>NETFramework-reliant components<br>Prompt<br>NETFramework reliant components<br>Prompt<br>NETFramework reliant components<br>Prompt<br>NETFramework reliant components<br>Prompt<br>NETFramework reliant components<br>Prompt<br>Reset custom settings<br>Reset to:<br>Medium (default)<br>Suble<br>Suble | تايع د<br>تايع د<br>من من<br>من من |
| Security Settings - Local Intranet Zone<br>Settings<br>Display video and animation of<br>Disable<br>Enable<br>Download signed Activex con                                                                                                    | on a webpage that does not use                                                                                                    |                                    |
| <ul> <li>Disable</li> <li>Enable</li> <li>Prompt</li> <li>Download unsigned ActiveX of</li> <li>Disable</li> <li>Enable</li> <li>Prompt</li> <li>Initialize and script ActiveX composite</li> </ul>                                                                                                    | controls                                                                                                    |                                    |
| Disable     Enable     Prompt     Takes effect after you restart Interne     Reset custom settings     Reset to:     Medium-low (default)                                                                                                    | et Explorer                                                                                                    |                                    |
|                                                                                                    | OK Cancel                                                                                                    |                                    |

انجام تنظیمات امنیتی سایت که مطابق با راهنمای ذیل این تصویر باید انجام گردد.

| ttings    |                                                                      |   |
|-----------|----------------------------------------------------------------------|---|
|           | Only allow approved domains to use ActiveX without prompt<br>Disable |   |
|           | un ActiveX controls and plug-ins                                     |   |
| 0         | Administrator approved                                               |   |
| e         | Disable                                                              | - |
|           | Enable                                                               | - |
| 0         | Prompt                                                               |   |
| 🧃 S       | cript ActiveX controls marked safe for scripting*                    |   |
| 0         | Disable                                                              |   |
|           | Enable                                                               |   |
| 0         | Drompt                                                               |   |
| Dowr      | nloads                                                               |   |
| eg A      | automatic prompting for file downloads                               |   |
| 0         | Disable                                                              | + |
|           | III Franka                                                           |   |
| Takes eff | fect after you restart Internet Explorer                             |   |
| set custo | m settings                                                           |   |
| set to:   | Medium-low (default)                                                 |   |
|           | Inclum on (delauty                                                   | - |
|           |                                                                      |   |
|           |                                                                      | - |

| turiys   |                                         |                     | _              |
|----------|-----------------------------------------|---------------------|----------------|
|          | Allow script-initiated windows wi       | thout size or posit | ion constra    |
|          | Disable                                 |                     |                |
|          | Enable                                  |                     |                |
|          | Allow webpages to use restricte         | d protocols for act | tive conten    |
|          | Disable                                 |                     |                |
|          | Enable                                  |                     |                |
| -        | Prompt                                  |                     | and the second |
|          | Allow websites to open windows          | without address of  | or status b    |
|          | Disable                                 |                     |                |
|          | Enable                                  |                     |                |
|          | Display mixed content                   |                     |                |
|          | Disable                                 |                     |                |
|          | Enable                                  |                     |                |
|          | Prompt                                  |                     |                |
|          | Don't prompt for client certificati     | e selection when r  | io ceruncat    |
| •        | 111                                     |                     | +              |
| Takes et | ffect after you restart Internet F      | Explorer            |                |
|          | ,,,,,,,,,,,,,,,,,,,,,,,,,,,,,,,,,,,,,,, |                     |                |
| set cust | om settings                             |                     |                |
| cat to:  | Medium-low (default)                    |                     | Reset          |
| ser to:  |                                         | 125.9               |                |

| 1 L L                             | Jse Pop-up Blocker                         |                            | *  |
|-----------------------------------|--------------------------------------------|----------------------------|----|
| (                                 | Disable                                    |                            |    |
|                                   | ) Enable                                   |                            |    |
|                                   | Jse SmartScreen Filter                     |                            |    |
| (                                 | Disable                                    |                            |    |
|                                   | ) Enable                                   |                            |    |
|                                   | Jserdata persistence                       |                            |    |
| 0                                 | Disable                                    |                            |    |
|                                   | Enable                                     |                            |    |
|                                   | Vebsites in less privileged web content zo | one can navigate i         | n  |
| 9                                 | Disable                                    |                            |    |
| 9                                 | ) Enable                                   |                            |    |
|                                   | Prompt                                     |                            |    |
| Scrip                             | ting                                       |                            |    |
| 100                               | Active scripting                           |                            | -  |
| •                                 | III                                        | ,                          |    |
|                                   | fect after you restart Internet Explorer   |                            |    |
| akes eff                          |                                            |                            |    |
| akes eff                          |                                            |                            |    |
| Takes eff                         | om settings                                |                            |    |
| Takes eff<br>set custo<br>set to: | Medium-low (default)                       | <ul> <li>Reset.</li> </ul> |    |
| Takes eff<br>set custo<br>set to: | Medium-low (default)                       | Reset.                     | •• |

بعد از انجام تنظیمات فوق باید این تغییرات را تایید نمایید.

| nternet Options ? ×                                                                                                    | Security Settings - Trusted Sites Zone                                                                                                    | S   |
|----------------------------------------------------------------------------------------------------|----------------------------------------------------------------------------------------------------|-----|
| General Security Privacy Content Connections Programs Advanced<br>Select a zone to view or change security settings.<br>Select a zone to view or change security settings.<br>Internet Local intranet Trusted sites<br>Trusted sites<br>Trusted sites<br>Trusted sites<br>Sites | Settings                                                                                                    |     |
| trust not to damage your computer or<br>your files.<br>You have websites in this zone.<br>Security level for this zone<br>Custom<br>Custom settings.<br>- To change the settings, dick Custom level.<br>- To use the recommended settings, dick Default level.                  | Prompt     YPS documents     Disable     Enable     Prompt     NET Framework-reliant components     Primissions for components with manifests     Priceable     Priceable     Trakes effect after your restart your computer                                                     | ي ا |
| Enable Protected Mode (requires restarting Internet Explorer) Custom level Default level                                                                                                    | Reset custom settings<br>Reset to: Medium (default) ~ Reset                                                                                                    |     |
| نوم<br>کورک<br>ویکؤ<br>عالی دری از سلامتی و عافیت <دین                                                                                                    | OK Cancel<br>اللَّهُمَّ صَلِّ عَلَى مُحَمَّدٍ وَآلِ مُحَمَّدٍ. وَعَجِّلْ قَرَجَ<br>يبامير إسلام صَلَّى اللَّهُ عَليهِ وَ آلِهِ فرمودند:<br>مَنْ صَلَّى عَلَى مَرَّةً فَتَحَ اللَّهُ عَليهِ وَ الِهِ فرمودند:<br>هر که یک مرتبه بر من صلوات فرسند، حقت<br>و دنیا> را بر وی گشاید. |     |

بعد از انجام این تنظیمات نرم افزار Internet Explorer را یک بار بسته و باز نمایید.

این برنامه آماده گردید... حال مجددا وارد آدرس سامانه دیدگاه شوید و از خدمات آن استفاده نمایید.

### نکته مهم:

به هیچ عنوان بعد از انجام تنظیمات نرم افزار Internet Explorer را برای موارد دیگر استفاده نکنید چون ممکن است مجدد تنظیمات آن به حالت اول باز گردد.